## TATACARA UPDATE SIMDA KEUANGAN KE 2.7.0.10

Berlaku Khusus Untuk komputer yang sebelumnya pernah diinstall Simda Keuangan Oleh : <u>nur.arifin.ok@gmail.com</u>

- 1. Pastikan Komputer sudah terhubung dengan Jaringan Local Kabupaten Magelang via DISKOMINFO atau jika menggunakan Internet provider lain gunakan VPN (*Virtual Private Network*)
- 2. Silahkan masuk ke Windows Explorer (Win 7) atau File Explorer (Win 8 keatas), ketikkan alamat <u>\\192.168.4.100</u>, sehingga muncul pesan berikut :

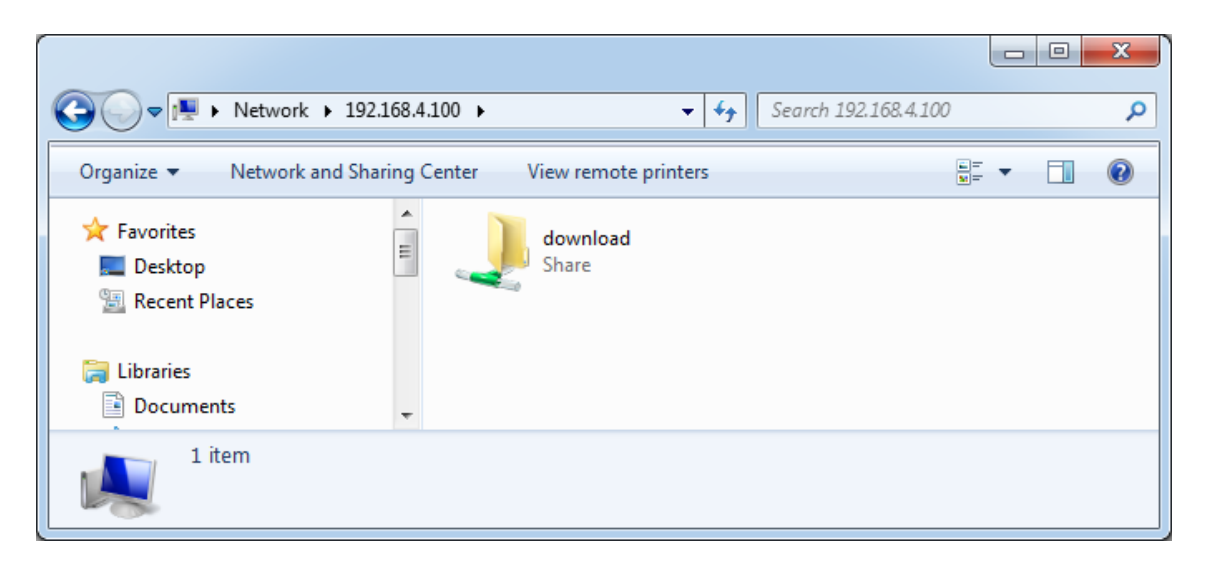

3. Silahkan doube Click folder download dan double click folder **1.Baru** sehingga tampil sebagaimana berikut :

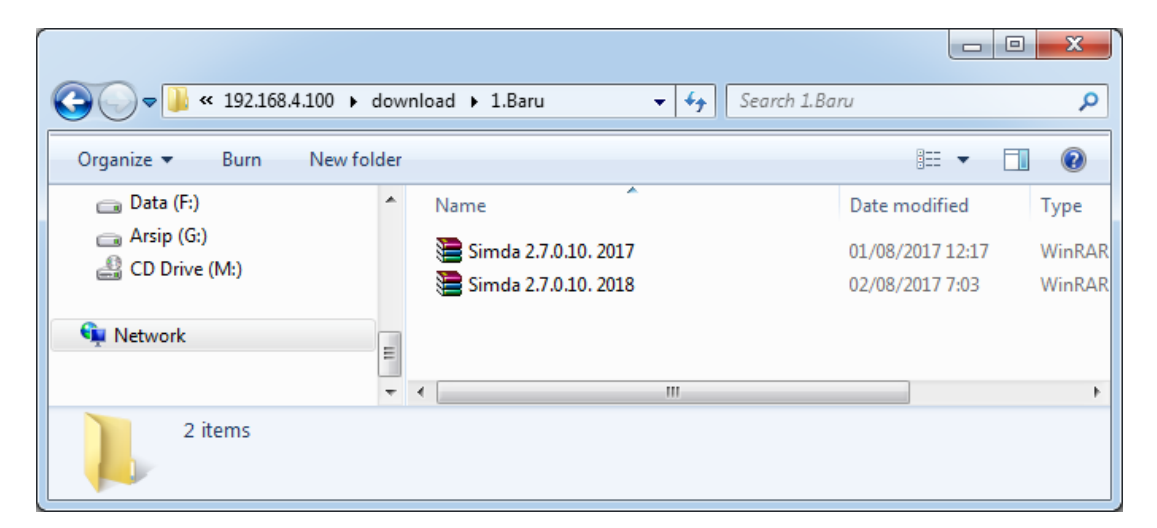

- Copy kedua file <u>Simda 2.7.0.10.2017.rar untuk Aplikasi SIMDA Keuangan TA 2017</u> dan <u>Simda 2.7.0.10.2018.rar untuk Aplikasi SIMDA Keuangan TA 2018</u>. Bisa dicopy satu persatu atau gunakan CTRL + klik untuk pilih keduanya, untuk copy bisa klik kanan pada kedua file tersebut lalu pilih copy pada menu yang tampil)
- 5. Silahkan masuk ke Folder local C:\ dan buat folder baru diberinama SIMDA, lalu **paste-kan** kedua file di atas pada folder tersebut.

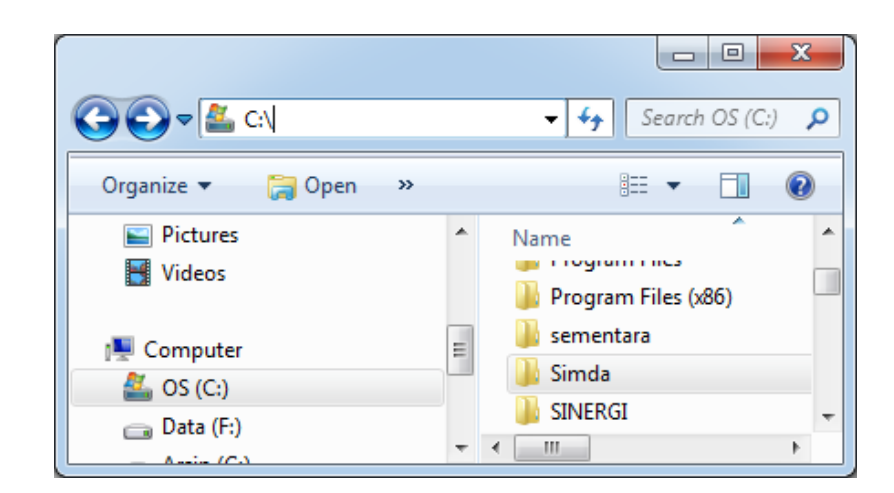

- 6. Lakukan Extract kedua file tersebut dengan Winrar (Extract here) dan akan terbentuk dua buah **folder aplikasi SIMDA 2.7.0.10 2017** dan **folder aplikasi SIMDA 2.7.0.10 2018**.
- Silahkan masuk ke folder aplikasi masing-masing dan klik tombol kanan mouse pada file <u>Simda.exe</u> kemudian pilih menu send to Desktop (create shortcut), lalu silahkan lihat pada desktop komputer Anda, akan terbentuk Shortcut baru SIMDA, rename sesuai nama foldernya misalnya SIMDA 2.7.0.10 2017 atau SIMDA 2.7.0.10 2018

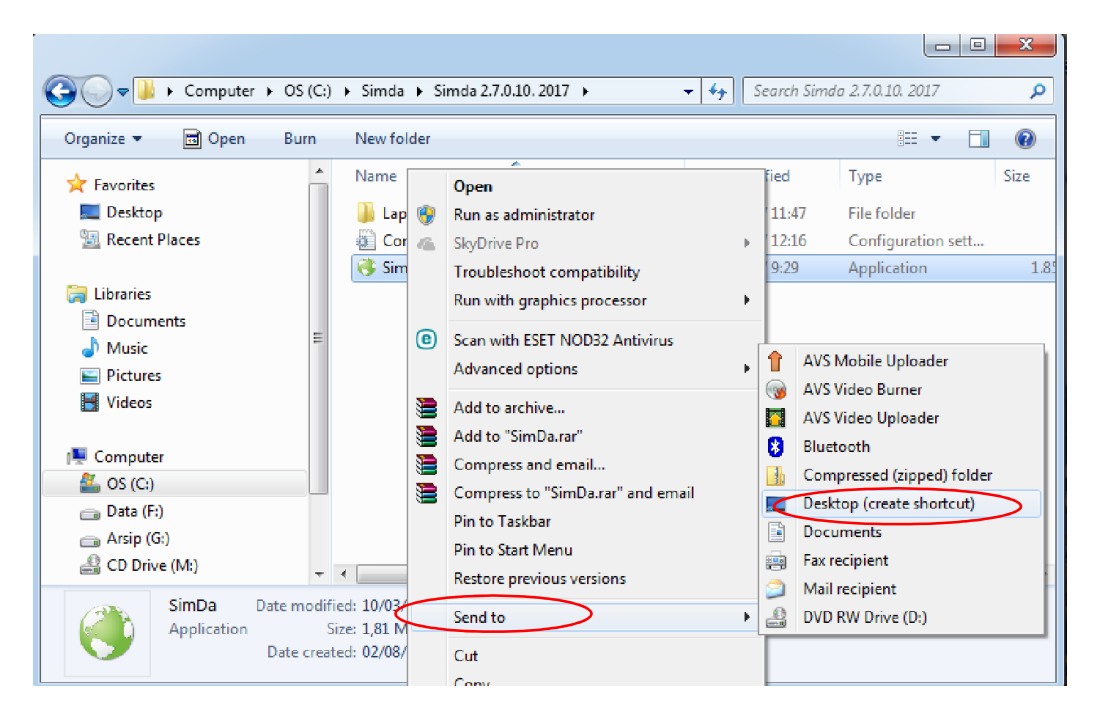

- 8. Simda siap diakses melalui shortcut, Selesai 😊
- 9. Jika ada kesulitan silahkan Hubungi Admin SIMDA di BPPKAD Pem. Kab. Magelang

Note :

- SIMDA Keuangan TA 2017 yang lama (Versi 2.7.0.9) sudah tidak terpakai lagi sehingga dapat dihapus baik shortcut maupun folder aplikasinya. (untuk menghapus folder aplikasi bisa klik tombol kanan mouse pada shortcut SIMDA 2017 yang lama (Versi 2.7.0.9) lalu pilih open file location. Silahkan hapus folder tesebut.
- 2) Untuk Input APBD TA. 2018 dapat menggunakan aplikasi SIMDA 2.7.0.10 2018, diatas